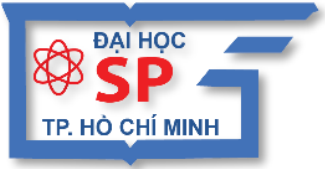

KHÓA HỌC

ĐẠI HỌC SƯ PHẠM TP. HỒ CHÍ MINH TRUNG TÂM TIN HỌC

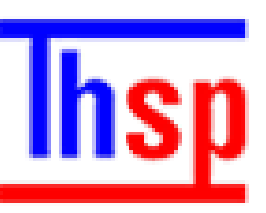

## ỨNG DỤNG CÔNG NGHỆ THÔNG TIN

# Hướng dẫn SỬ DỤNG GOOGLO CLASSIOOM

# кно́а нос **Ứng dụng công nghệ thông tin**

### HƯỚNG DẪN SỬ DỤNG GOOGLE CLASSROOM

Chủ biên: TS. LÊ ĐỨC LONG

TRUNG TÂM TIN HỌC

Trường Đại Học Sư Phạm Tp. Hồ Chí Minh

Tp.HCM, tháng 02/2019

### Whc lhc

| CHƯƠNG 1. Giới thiệu Google Classroom           | 4  |
|-------------------------------------------------|----|
| CHƯƠNG 2. Một số tiện ích của Google Classroom  | 4  |
| CHƯƠNG 3. Sử dụng Google Classroom              | 5  |
| 2.1. Đăng nhập                                  | 5  |
| 2.2. Tạo lớp học                                | 6  |
| a. Tạo lớp học mới                              | 6  |
| b. Chỉnh sửa hoặc xóa một lớp học               | 6  |
| c. Thêm Sinh Viên cho Lớp học                   | 7  |
| 2.3. Thêm bài tập                               | 8  |
| a. Tạo bài tập                                  | 8  |
| b. Upload tài liệu                              | 10 |
| 2.4. Chấm điểm bài tập và trả bài cho sinh viên | 10 |

#### Chương 1. Giới thiệu Google Classroom

Google Classroom là ứng dụng miễn phí do Google phát triển cho các trường học nhằm mục đích đơn giản hóa việc đào tạo và điều phối các khóa học và lớp học, chấm điểm các bài tập. Đây là một tính năng của G Suite for Education (trước đây là Google Apps for Education) được đưa vào ứng dụng chính thức năm 2014.

Google Classroom kết hợp Google Drive để tạo và phân phối bài tập, Google Doc, Sheets và Slides để soạn thảo bài tập, Gmail để liên lạc và Google Calendar để lập kế hoạch và Google Search để làm các dự án

Mỗi lớp được tạo một thư mục riêng trong Drive của người dùng tương ứng, sinh viên có thể gửi bài để được giáo viên chấm điểm. Ứng dụng khả dụng cho thiết bị iOS và Android, cho phép người dùng chụp ảnh và đính kèm bài tập, chia sẻ tệp từ các ứng dụng khác và truy cập thông tin ngoại tuyến. Giáo viên có thể theo dõi sự tiến bộ của mỗi học sinh. Và sau khi chấm điểm, giáo viên có thể để lại các góp ý về bài làm của học sinh.

#### Chương 2. Một số tiện ích của Google Classroom

Google Classroom giúp tổ chức một lớp học thông qua sự hỗ trợ 3 tính năng quan trọng là giao tiếp, giao bài tập và lưu trữ. Ứng dụng này có những điểm nổi bật sau:

- Tổ chức lớp học đơn giản
- Quản lý học sinh dễ dàng, bao gồm việc giao và nhận bài tập, quản lý thời gian nộp bài của học sinh
- Được phân phối thông qua bộ công vụ Google Apps for Education hoàn toàn miễn phí
- Những tiện ích tuyệt vời của Google như Google Drive, Google Docs, Google Plus, Chromebook đều được tích hợp một cách hoàn hảo, đem lại sự tiện dụng tối ưu cho người dùng.
- Là một ứng dụng hỗ trợ lớp học, Google Classroom mang đến cho người sử dụng khả năng tương tác online nhanh chóng và thuận tiện. Google Classroom hỗ trợ tạo các lớp học, quản lý học sinh.
  - Đối với thầy cô giáo, Google Classroom hỗ trợ đăng bài giảng, giao bài tập, chấm điểm, gửi thông báo tới từng học sinh.
  - Đối với người đi học, Google Classroom cho phép trao đổi thông tin, tìm kiếm các khóa học, tìm kiếm tài liệu học, nộp bài.

#### Chương 3. Sử dụng Google Classroom

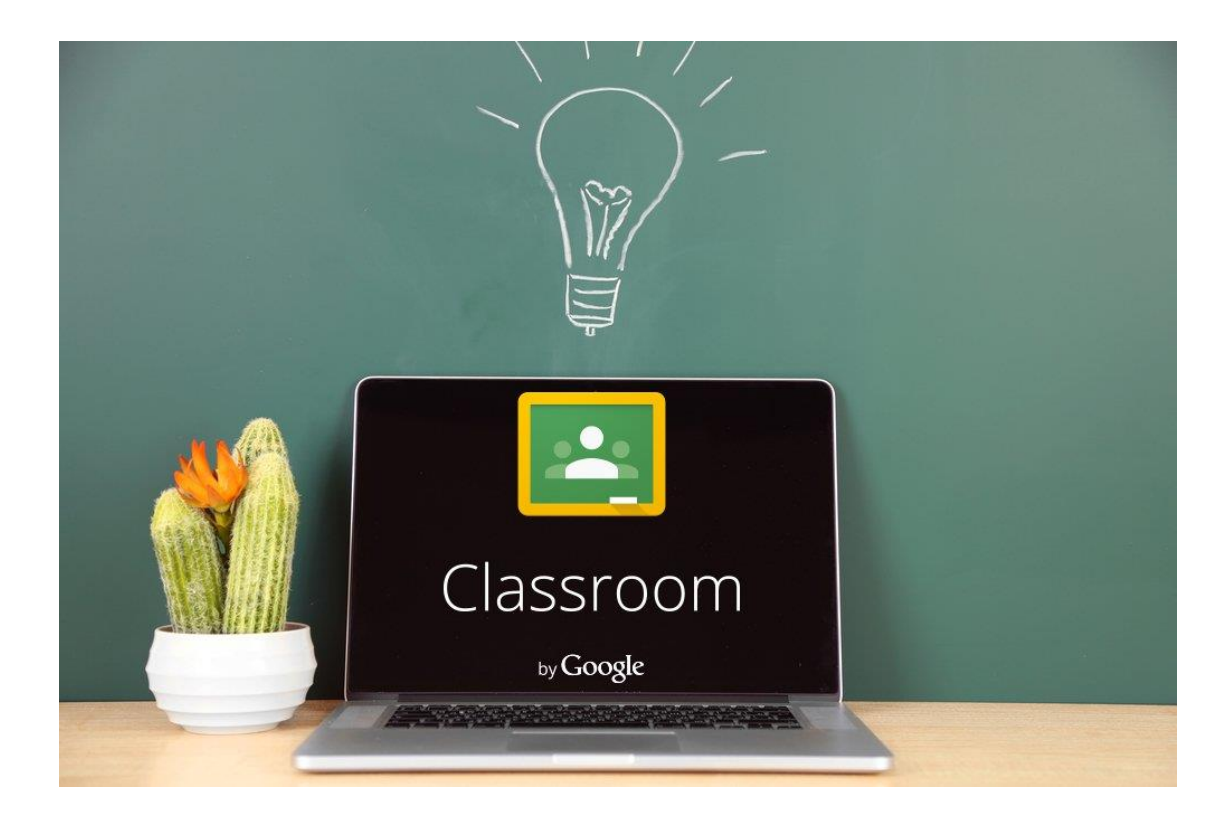

#### 2.1. Đăng nhập

Đăng nhập tài khoản email trên google.

- Truy cập địa chỉ: https://accounts.google.com
- Đăng nhập bằng tài khoản Email của trường

#### 2.2. **Tạo lớp học**

#### a. Tạo lớp học mới

- Truy cập vào website https://classroom.google.com
- Click vào dấu "+" ở góc phải trên cùng bên cạnh tài khoản Google
- Chọn "Tạo lớp học" → đặt tên cho lớp học và học phần → click "Tạo lớp học"
- Nhập tên lớp học và mô tả về lớp học
- Chọn "Tạo"

|                        |                  | + |     |     |
|------------------------|------------------|---|-----|-----|
|                        | Tham gia lớp học |   |     |     |
|                        | Tạo lớp học      |   |     |     |
|                        |                  |   |     |     |
| Tạo lớp học            | V                |   |     |     |
| Tên lớp học (bắt buộc) |                  |   |     |     |
| Phần                   |                  |   |     |     |
| Chủ đề                 |                  |   |     |     |
| Phòng                  |                  |   |     |     |
|                        |                  |   | HỦY | TẠO |

#### b. Chỉnh sửa hoặc xóa một lớp học

- Click nút menu ở góc trên bên trái của màn hình (kí hiệu 3 dòng ngang) →Lớp học: Để xem danh sách các lớp học.
- Click vào dấu ba chấm ở góc trên bên phải của các lớp muốn chỉnh sửa.
- Chọn Sao chép hoặc Lưu trữ.

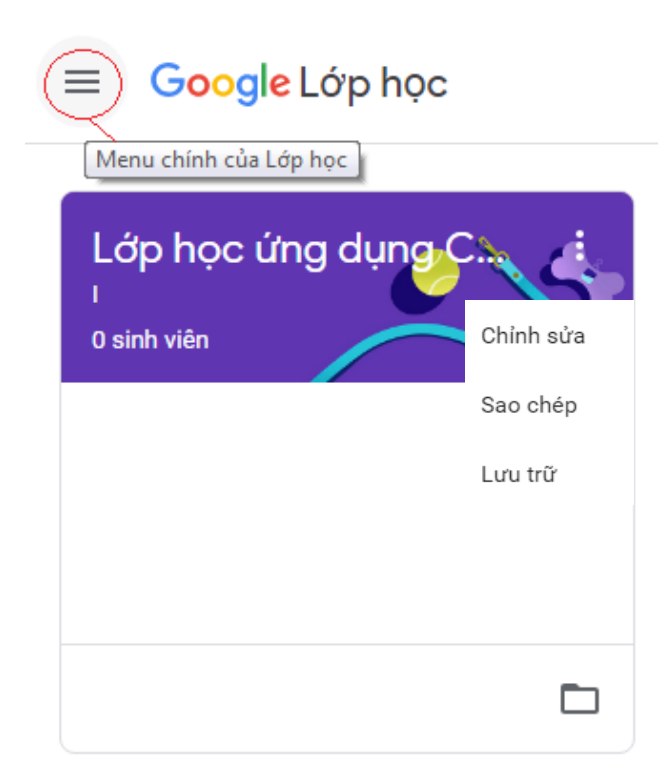

#### c. Thêm Sinh Viên cho Lớp học.

- Chọn vào lớp học cần thêm sinh viên
- Nhìn vào mã lớp học bên trái màn hình và cung cấp mã này cho sinh viên qua email.
- Sinh viên truy cập vào <u>https://classroom.google.com</u> → click dấu "+" bên phải màn hình và chọn "Tham gia lớp học".
- Sinh viên nhập mã lớp và ngay lập tức sẽ được tham gia vào lớp học

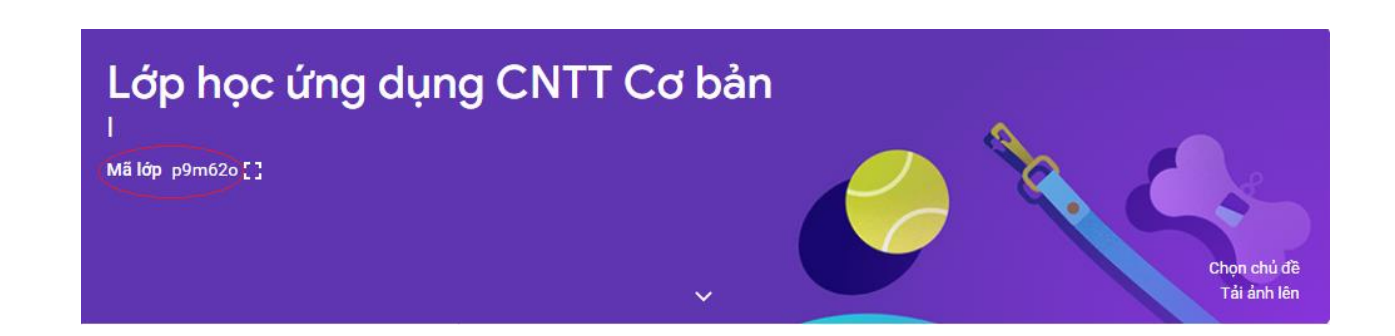

|                                                                 | <b>Tham gia lớp học</b><br>Đề nghị giáo viên của bạn cung cấp mã lớp rồi nhập mã đó vào đây.<br>Mã lớp<br>p9m62o                                                                                               |
|-----------------------------------------------------------------|----------------------------------------------------------------------------------------------------|
|                                                                 | HỦY THAM GIA                                                                                                    |
| L                                                               |                                                                                                    |
| Lớp họ                                                          | c ứng dụng CNTT Cơ bản                                                                                                    |
| Sắp đến hạn<br>Tuyệt vời, không có l<br>nào sắp đến hạn!<br>Xen | <ul> <li>chia sẻ đôi điều với lớp học</li> <li>chia sẻ đôi điều với lớp học</li> <li>xem nội dung cập nhật của lớp học và kết nối với lớp học tại đây</li> <li>Xem khi có bài tập mới được đăng lên</li> </ul> |

#### 2.3.Thêm bài tập

- a. Tạo bài tập
  - Chọn lớp học mà Giảng viên muốn thêm bài tập.
  - Click "Bài tập trên lớp" → "Tạo"

| Lớp học ứng c<br>I | dụng CNTT Cơ bảr        | ۱<br>۱                      | Luống Bài tập trên lớp Mọi người          |
|--------------------|-------------------------|-----------------------------|-------------------------------------------|
|                    |                         | + Тао                       | 💼 Lịch Google 📄 Thư mục Drive của lớp họ  |
|                    |                         | 🖹 Bài tập                   | học tại đây                               |
|                    |                         | 🗐 Bài tập kiểm tra          | ,                                         |
|                    |                         | ? Câu hỏi                   | i tập trên lớp vào các mô-đun hoặc đơn vị |
|                    |                         | Tài liệu                    | ) muốn học sinh nhìn thấy                 |
|                    |                         | 🛱 🛛 Sử dụng lại bài đăng    |                                           |
|                    |                         | Ħ Chủ đề                    |                                           |
|                    | Nhập Tên b              | ài tập (1)                  |                                           |
|                    | Hướng dẫn               | hay mô tả về bài tập        | (2)                                       |
|                    | Chon thang              | điểm cho bài tâp (3)        |                                           |
|                    | Chon Ngày               | ợiờ hết hạn làm bài t       | ân (4)                                    |
| •                  | Chọn file bà            | ai tập đính kèm (5)         |                                           |
| F<br>E Bài         | tập                     |                             | ×                                         |
| Dành cho           | Lớp học ứng dụng        | CNTT Cơ bản I 👻 Tất cả sini | h viên 👻                                  |
| Tiêu đề            | 1                       |                             |                                           |
| Bài tậ             | p 1                     |                             |                                           |
| Hướng              | dẫn (tùy chon)          |                             |                                           |
| Sử dụ              | ng <u>file</u> đính kèn | n <b>2</b>                  |                                           |
|                    |                         |                             |                                           |
|                    | 3                       | 4                           |                                           |
| Diám 10            |                         |                             | Chủ đã Không có chủ đã 📼                  |

Lựa chọn quyền cho Sinh Viên có thể thao tác trên file Bài Tập.

Giao bài

Đã lưu

Ū

Chọn Giao bài (6).

Ð

D

5

U

| Ê Bài tập                                                      |                               | × |  |  |  |
|----------------------------------------------------------------|-------------------------------|---|--|--|--|
| Dành cho Lớp học ứng dụng CNTT Cơ bản I 👻 🏾 Tất cả sinh viên 👻 |                               | 1 |  |  |  |
| Tiêu đề<br>Bài tập 1                                           |                               |   |  |  |  |
| Hướng dẫn (tùy chọn)<br>Sử dụng <u>fille</u> đính kèm          |                               |   |  |  |  |
| Điểm 10 - Đến hạn 11:00, 23 thg 2 - Chủ đề Không có chủ đề -   |                               |   |  |  |  |
| 1420-1024x640.jpg<br>Hình ảnh                                  | Sinh viên có thể xem tệp 🛛 🗙  |   |  |  |  |
|                                                                | Tạo bản sao cho mỗi sinh viên | - |  |  |  |

#### b. Upload tài liệu

- Chọn lớp học mà Giảng viên muốn upload tài liệu.
- Click vào "Chia sẻ với lớp học của bạn" → Chọn Google drive → Chọn tài liệu cần upload → chọn tất cả sinh viên hay chọn một sinh viên cụ được xem tài liệu → click Đăng.

| Dành cho Lớp học ứng dụng CNTT Cơ bản I 👻 🛛 Tất cả sinh viên 👻 |     |      |   |
|----------------------------------------------------------------|-----|------|---|
| Chia sẻ với lớp học của bạn<br>Bài giảng                       |     |      |   |
|                                                                |     |      |   |
|                                                                | Hủy | Đăng | - |

#### 2.4. Chấm điểm bài tập và trả bài cho sinh viên

Sau khi sinh viên hoàn thành bài tập, giảng viên có thể thực hiện các bước tiếp theo chính là chấm điểm và trả bài cho sinh viên:

- Nhấp vào tên của sinh viên đã nộp bài mà bạn muốn chấm điểm.
- o Khi tài liệu được mở, sử dụng các tính năng bình luận trong bài làm của Sinh viên.

| ≡            | Lớp học ứng dụng CNTT Cơ bản<br>I |                      | Hướng dẫn Bả                              | ài tập của học viên |         | 0 🥙                         |
|--------------|-----------------------------------|----------------------|-------------------------------------------|---------------------|---------|-----------------------------|
|              | Trà bài 🗹                         | 10 điểm 👻            |                                           |                     |         | ÷                           |
| $\checkmark$ | Tất cả sinh viên                  |                      |                                           |                     |         | ×                           |
|              | Sắp xếp theo trạng thái 👒         |                      | <b>Diệu Khuôn</b><br>Đã nộp (Xem lịch sử) |                     |         | <b>8/10</b><br>Chưa trả lại |
| $\checkmark$ | Đã nộp                            |                      | baitapdalam.jpg<br>Hình ảnh               | 3                   |         |                             |
| ~            | Diệu Khuôn                        | <b>8</b><br>Bản nháp |                                           |                     |         |                             |
|              |                                   |                      |                                           |                     |         |                             |
|              |                                   |                      |                                           |                     |         |                             |
|              |                                   |                      | •                                         |                     |         | _                           |
| ?            |                                   |                      | Bài làm đạt yêu cầu.                      |                     | <br>Hủy | Đăng                        |